## Entering an absence when you require A TTOC REPLACEMENT:

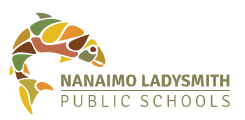

## Please note: If you have already secured TTOC coverage, please refer to the "Arrangement with TTOC" document for instruction as the entries differ.

| 1. | Select the appropriate absence reason                                                                                                    | Absence Reason                                            | Sick Leave                         |                              |                           |
|----|----------------------------------------------------------------------------------------------------|-----------------------------------------------------------|------------------------------------|------------------------------|---------------------------|
|    | absence type - single day/range of days, absence date, then choose next.                                                                         | Absence Type                                              | ● single day ○ ra                  | ange of days                 |                           |
|    |                                                                                                    | Absence Date                                              | 10-May-2021                        | 12                           |                           |
| 2. | Choose yes to this option to have a TTOC replace you.                                                                                            | Absence for:                                              |                                    |                              |                           |
|    |                                                                                                    | Do you require som                                        | neone to replace you?              | 🔘 Yes 🔷 N                    | 10                        |
|    | If you <i>do not require</i> a<br>TTOC to replace you,                                                                                           | Are they required to work                                 | the same schedule as<br>you?       | ● Yes O N                    | 10                        |
|    | Select no.                                                                                                    | Do you want to request e                                  | mployee(s) to replace<br>you?      | ● Yes 🛛 N                    | 10                        |
| 3. | If applicable, enter the name(s) of<br>the requested TTOCs you would<br>prefer to replace you. ADS will call<br>them first if they are available | Absence for: Requested Employee                           | • # 1                              |                              | ×                         |
|    | them moth they are available.                                                                                                    |                                                           |                                    |                              |                           |
| 4. | It is important to select subjects<br>and levels. ADS will search for<br>a replacement based on this<br>information. It is also recommended      | Absence for:<br>Select the subjects and levels that you n | equire coverage for during your ab | sence in priority order. The | e first Subject and Level |
|    |                                                                                                    | Subject 1                                                 | Level 1                            |                              | ~                         |
|    |                                                                                                    | Subject 2                                                 | Level 2                            |                              |                           |

Subject 3

a replacement based on this information. It is also recommended to provide some information in your dispatch message, ie: grade level and other pertinent information.

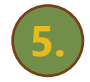

Once you have confirmed the absence details are correct, click on the submit absence button. A dispatch will be created and sent to the automated dispatching system to find a replacement.

| Absence for:                                                                                                    |     |                               |                         |  |  |  |  |
|----------------------------------------------------------------------------------------------------|-----|-------------------------------|-------------------------|--|--|--|--|
| Absence Reason: Sick Leave. Once you have confirmed that the absence details are correct, click Submit Absence. |     |                               |                         |  |  |  |  |
| Absence Schedule                                                                                                |     |                               |                         |  |  |  |  |
| Date                                                                                                    | Day | Position                      | Location                |  |  |  |  |
| 10-May-2021                                                                                                    | Mon | Teacher                       | Rome the francisco file |  |  |  |  |
| Subjects And Levels Elementary - Elementary                                                                     |     | Elementary - Elementary (K-7) |                         |  |  |  |  |
| Leave Application                                                                                               |     |                               |                         |  |  |  |  |
|                                                                                                    |     |                               | SICK LEAVE APPLICATION  |  |  |  |  |

Level 3

~